# **RIVANNA MEDICAL'S**

# **AccuroATLAS<sup>TM</sup>**

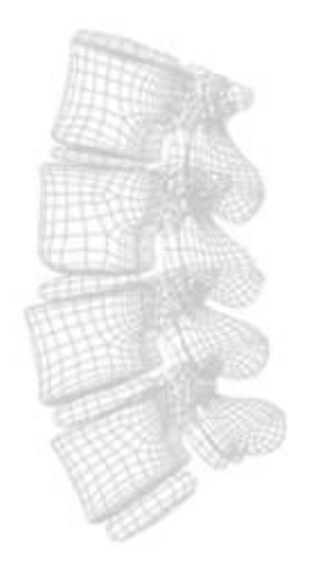

Companion desktop application for Accuro® pocket-sized ultrasound device

# **Quick Guide**

(Accuro release 1.2.3)

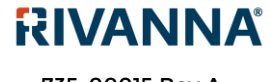

735-00015 Rev A

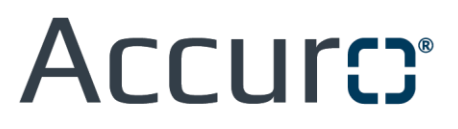

**CAUTION:** In the United States, federal law restricts this device to use by or on the order of a physician.

© Copyright, Rivanna Medical, LLC, all rights reserved. Unauthorized copying of this document, in addition to infringing copyright, might reduce the ability of RIVANNA to provide accurate and current information to users.

Rivanna®, Accuro®, BoneEnhance®, and SpineNav3D™ are trademarks of Rivanna Medical, LLC.

The **Accuro** ultrasound system referenced in this document is covered by U.S. Pat. No. 9,486,291, JP Pat. No. 2014-508505, and other patents pending.

This document and the information contained in it is proprietary and confidential information of Rivanna Medical, LLC ("RIVANNA") and may not be reproduced, copied in whole or in part, adapted, modified, disclosed to others, or disseminated without the prior written permission of RIVANNA. This document is intended to be used either by customers, and is licensed to them as part of their RIVANNA equipment purchase, or to meet regulatory commitments as required by the FDA and other local regulatory requirements. Use or dissemination of this document by unauthorized persons is strictly prohibited.

THIS DOCUMENT IS PROVIDED WITHOUT WARRANTY OF ANY KIND, IMPLIED OR EXPRESSED, INCLUDING, BUT NOT LIMITED TO, THE IMPLIED WARRANTIES OF MERCHANTABILITY AND FITNESS FOR A PARTICULAR PURPOSE.

RIVANNA shall in no event be liable for incidental or consequential damages resulting from the use of Accuro. Some states do not allow the exclusion of incidental or consequential damages so this exclusion may not apply to you.

RIVANNA has taken care to ensure the accuracy of this document. However, RIVANNA assumes no liability for errors or omissions and reserves the right to make changes without further notice to any products herein to improve reliability, function, or design. RIVANNA may make improvements or changes in the products or programs described in this document at any time without prior notice. CONTACT YOUR RIVANNA REPRESENTATIVE FOR UP TO DATE DOCUMENTATION. All information in this Quick Guide may change at any time without notice.

For the most up-to-date information, see the online quick guide at rivannamedical.com. Examples provided by RIVANNA in this Quick Guide do not in any way represent real patient or exam data.

Release Date: September 9, 2017

#### **Contact Information:**

Rivanna Medical, LLC 107 E Water St Charlottesville, VA 22902 USA T: 800-645-7508 www.rivannamedical.com info@rivannamedical.com

# **Table of Contents**

| 1. Introduction                  | ť |
|----------------------------------|---|
| 1.1. Minimum system requirements | ŕ |
| 1.2. Getting Started             | 5 |
| 2. Home Screen                   | 5 |
| 2.1. Export Window               | 7 |
| 3. File Menu                     | 3 |
| 3.1. Open Exam (Ctrl+O)          | 3 |
| 3.2. Preview Report (Ctrl+P)     | 3 |
| 3.3. Reload Gallery (F5)         | 3 |
| 3.4. Exit (Ctrl+W)               | 3 |
| 4. Settings Menu                 | ) |
| 4.1. Default Exam Info           | ) |
| 4.2. Language Selection          | ) |
| 5. Help Menu10                   | ) |
| 5.1. Documentation (F1)10        | ) |
| 5.2. About10                     | ) |
| 5.2. Update                      | ) |
| 6. Edit Screen                   | 1 |
| 6.1. Image Annotation Tab12      | 2 |

## 1. Introduction

AccuroATLAS<sup>™</sup> desktop application program operates on any computer meeting minimum system requirements below. The purpose of this application is to provide the user with the ability to manage image data collected from the Accuro® device.

#### 1.1. Minimum system requirements

- Computer operating system Microsoft Windows 7/8/8.1/10
- Computer operating system Mac OSX 10.9
- Minimum processor 1 GHz
- Minimum RAM 1 GB
- USB 2.0
- Minimum display resolution 1024 x 768

### 1.2. Getting Started

Follow the three steps listed below to get started with the **Accuro**ATLAS<sup>™</sup> desktop application program.

1) Connect Accuro to an external computer using the micro-USB cable provided with Accuro. Data should start to sync automatically.

**2)** If the connection is successful, the Accuro device screen will display "Connection detected..." and a drive on your computer will appear called "ATLAS". Double click on the ATLAS drive.

3) View the contents of the ATLAS drive and double click on the application icon.

For Windows computers:

• Double click on AccuroAtlas\_PC shortcut to start **Accuro**ATLAS<sup>™</sup> desktop application program

For MacOS computers:

• Double click on AccuroAtlas\_Mac to start **Accuro**ATLAS<sup>™</sup> desktop application program

| 🕳   🛃 📑 🖛                                                                                  | Shortcut Tools Application Tools | ATLAS (G:)       |               |      |
|--------------------------------------------------------------------------------------------|----------------------------------|------------------|---------------|------|
| File Home Share View                                                                       | Manage Manage                    |                  |               |      |
| $\leftarrow$ $\rightarrow$ $\checkmark$ $\Uparrow$ $\blacksquare$ $\rightarrow$ ATLAS (G:) |                                  |                  |               |      |
|                                                                                            | Name ^                           | Date modified    | Туре          | Size |
| 🖈 Quick access                                                                             | AccuroAtlas_Mac.app              | 8/4/2017 1:17 AM | File folder   |      |
| o Creative Cloud Files                                                                     | Atlas_Libraries                  | 8/4/2017 1:18 AM | File folder   |      |
| Drophov (Rivanna Medical)                                                                  | AccuroAtlas_PC                   | 8/4/2017 1:18 AM | Shortcut      | 3 KB |
| Bropbox (nivanna mealeal)                                                                  | 📄 serial_number                  | 8/6/2017 1:43 AM | Text Document | 1 KB |
| a OneDrive                                                                                 | version                          | 8/4/2017 1:18 AM | Text Document | 1 KB |
| 💻 This PC                                                                                  |                                  |                  |               |      |
| ATLAS (G:)                                                                                 |                                  |                  |               |      |
| GALLERY (H:)                                                                               |                                  |                  |               |      |
| 👝 UPGRADE (I:)                                                                             |                                  |                  |               |      |
| 💣 Network                                                                                  |                                  |                  |               |      |

# 2. Home Screen

The HOME screen consists of a table that lists all the exams on an Accuro device. The date and time, exam number, procedure code, operator id, physician name, patient id, and patient name are listed for each exam.

|   | Accur | 0                   |                |                   |                |               |                         |               |                                       |   | _        | × |
|---|-------|---------------------|----------------|-------------------|----------------|---------------|-------------------------|---------------|---------------------------------------|---|----------|---|
|   | FILE  | SETTINGS HE         | ELP            |                   |                |               |                         |               |                                       |   |          |   |
|   |       |                     |                |                   |                |               | <b>* +</b>              |               |                                       |   |          |   |
|   |       |                     |                |                   |                |               | ••• ÷                   |               |                                       |   |          |   |
|   |       |                     |                |                   |                |               |                         |               |                                       |   |          |   |
| Г |       | م<br>Date & Time    | Exam<br>Number | Procedure<br>Code | Operator<br>ID |               | Physician               | Patient<br>ID | Patient<br>Name                       |   |          |   |
| 1 |       | 2017-07-28 11:56:47 | 001            | Spinal            |                | Dr. Ruiz      |                         | 1313          | Adam                                  | i | Ð        |   |
| 2 |       | 2017-08-04 13:42:13 | 002            |                   |                |               |                         |               |                                       | i | ð        |   |
| 3 |       | 2017-08-04 13:42:38 | 003            |                   |                |               |                         |               |                                       | i | Ð        |   |
| 4 |       | 2017-08-04 13:43:12 | 004            |                   |                |               |                         |               |                                       | i | Ð        |   |
|   |       |                     |                |                   |                |               |                         |               |                                       |   |          |   |
|   |       |                     |                |                   |                |               |                         |               |                                       |   |          |   |
|   |       |                     |                |                   |                |               |                         |               |                                       |   |          |   |
|   |       |                     |                |                   |                |               |                         |               |                                       |   |          |   |
|   |       |                     |                |                   |                |               |                         |               |                                       |   |          |   |
|   |       |                     |                |                   |                |               |                         |               |                                       |   |          |   |
|   |       |                     |                |                   |                |               |                         |               |                                       |   |          |   |
| Γ |       |                     |                |                   |                |               |                         |               |                                       |   |          |   |
|   |       |                     |                |                   |                |               |                         |               |                                       |   |          |   |
|   |       |                     |                |                   |                |               | ATTACAL                 |               |                                       |   |          |   |
|   |       |                     |                |                   |                |               |                         |               |                                       |   |          |   |
|   |       | AccuroATLAS™ DES⊦   | КТОР АРР       | LICATION          | Copyriq        | ht© Rivanna I | Medical, LLC   107 East | : Water St    | reet   Charlottesville, VA 22902   ri |   | edical.c |   |

| Button or indicator | Function                                                 |
|---------------------|----------------------------------------------------------|
| ft                  | Press to go to HOME screen.                              |
| <u>+</u>            | Press to export selected exam reports or just the images |
| i                   | Press to go to EDIT screen for an individual exam.       |
| ē                   | Press to generate report for an individual exam.         |

#### 2.1. Export Window

When the export button is activated, the user is provided with the option of exporting patient pdf reports for the selected exams or to export the images as PNG files. If reports are chosen, the exam information entered either in Atlas or on the Accuro will be automatically included in the report.

| R AccuroATLAS <sup>™</sup> DESKTOP APPLICATION |  |
|------------------------------------------------|--|
| Export images Export reports                   |  |
| CANCEL                                         |  |

With either selection, a directory must be chosen to place the images or reports. A folder will be created in the selected location with the current system time in the directory name.

| R Choose Export Directory                                                            |                                   |                   |             |      |                  | ×       |
|--------------------------------------------------------------------------------------|-----------------------------------|-------------------|-------------|------|------------------|---------|
| $\leftarrow$ $\rightarrow$ $\checkmark$ $\Uparrow$ $\blacksquare$ $\Rightarrow$ This | s PC >> Documents                 |                   |             | √ Ū  | Search Documents | م       |
| Organize 🔻 New folder                                                                | r                                 |                   |             |      |                  | ::: • ? |
| 1 🕈 Quick access                                                                     | Name                              | Date modified     | Туре        | Size |                  |         |
|                                                                                      | Accuro_Images_2017_08_04_11_35_15 | 8/4/2017 11:35 AM | File folder |      |                  |         |
| > 💱 Dropbox (Rivanna Me                                                              | Accuro_Images_2017_08_04_11_35_28 | 8/4/2017 11:35 AM | File folder |      |                  |         |
| > 🙆 OneDrive                                                                         | Accuro_Images_2017_08_04_11_35_40 | 8/4/2017 11:35 AM | File folder |      |                  |         |
| , .                                                                                  | Accuro_Images_2017_08_04_11_35_51 | 8/4/2017 11:35 AM | File folder |      |                  |         |
| > 💻 This PC                                                                          | Accuro_Images_2017_08_04_11_36_02 | 8/4/2017 11:36 AM | File folder |      |                  |         |
| > 👝 ATLAS (G:)                                                                       |                                   |                   |             |      |                  |         |
| > 🛖 GALLERY (H:)                                                                     |                                   |                   |             |      |                  |         |
| > 👝 UPGRADE (I:)                                                                     |                                   |                   |             |      |                  |         |
| > 💣 Network                                                                          |                                   |                   |             |      |                  |         |
|                                                                                      |                                   |                   |             |      |                  |         |
|                                                                                      |                                   |                   |             |      |                  |         |
|                                                                                      |                                   |                   |             |      |                  |         |
|                                                                                      |                                   |                   |             |      |                  |         |
| Folder                                                                               | Documents                         |                   |             |      |                  |         |
|                                                                                      |                                   |                   |             | [    | Select Folder    | Cancel  |

## 3. File Menu

#### 3.1. Open Exam (Ctrl+O)

This opens a single exam. The keyboard shortcut is "Ctrl+O".

#### 3.2. Preview Report (Ctrl+P)

This generates exam reports for selected exams (selected using the HOME screen table checkboxes). The keyboard shortcut is "Ctrl+P".

#### 3.3. Reload Gallery (F5)

This reload exams from an Accuro® device. All edits are lost. To preserve edits, download saved edits to local storage before reloading gallery. The keyboard shortcut is "F5".

#### 3.4. Exit (Ctrl+W)

Exits AccuroATLAS<sup>™</sup>.

# 4. Settings Menu

#### 4.1. Default Exam Info.

This is used to auto-populate exam information when it is absent from device files. If the exam information is changed in error, the exams can be reloaded from the device by pressing "F5" (see File Menu -> Reload Gallery).

| R           | DEFAULT EXAM INFORMATION |
|-------------|--------------------------|
| PATIENT ID. |                          |
| HOSPITAL    |                          |
| PHYSICIAN   |                          |
| PROCEDURE   |                          |
|             | CANCEL OK                |

#### 4.2. Language Selection

This menu is used to change the language appearing in the application and in the patient reports. To change the language, scroll through the list of languages, click on the desired language and click the "OK" button to apply the language change.

| R        | LANGUAGE SELECTION |          |
|----------|--------------------|----------|
| العربية  |                    | <u> </u> |
| Čeština  |                    |          |
| English  |                    |          |
| Suomi    |                    |          |
| Español  |                    |          |
| Bokmål   |                    |          |
| Français |                    |          |
| Deutsche |                    |          |
| Italiano |                    | <u> </u> |
|          |                    |          |

## 5. Help Menu

#### 5.1. Documentation (F1)

This document is the AccuroATLAS<sup>™</sup> Quick Guide. The keyboard shortcut is "F1".

#### 5.2. About

Copyright notice for AccuroATLAS™.

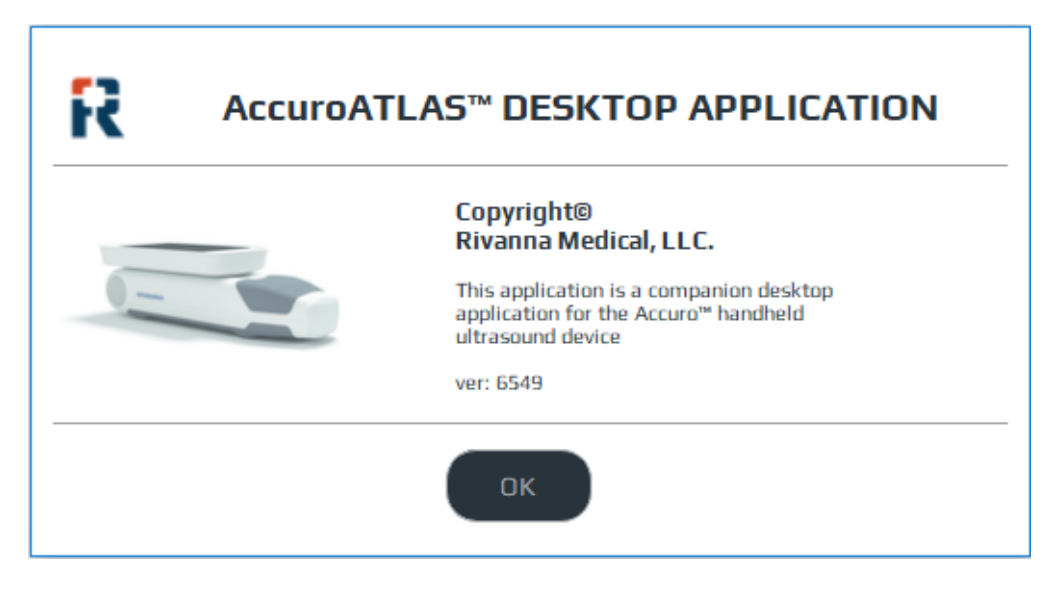

#### 5.2. Update

Provides a link to the software download page appropriate for your current software at rivannamedical.com.

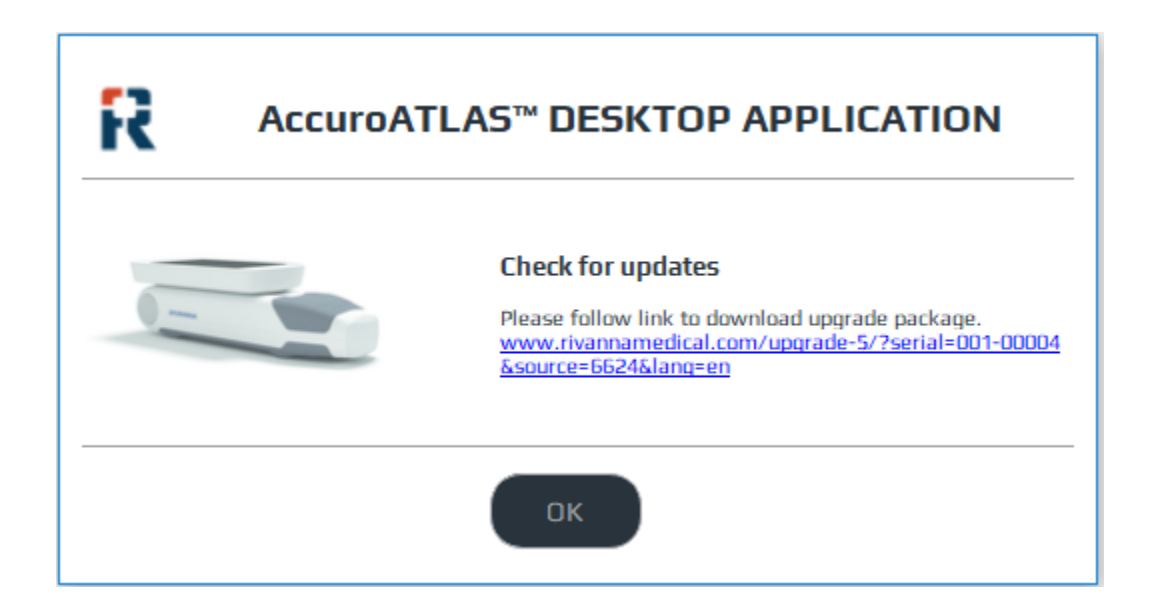

# 6. Edit Screen

The EDIT screen appears when the edit exam button is clicked from the HOME screen's table. On this screen, simple annotations can be performed, and specific images can be selected for the exam report.

| R Accuro               |                 |           |         |           |            |              | -        | × |
|------------------------|-----------------|-----------|---------|-----------|------------|--------------|----------|---|
| FILE SETTINGS          | HELP            |           |         |           |            |              |          |   |
|                        |                 |           | Ĥ       | ŧ         |            |              |          |   |
| SELECT ALL             | EXAMS: EXAM 001 | 1         | 3       |           |            |              |          |   |
| Date & Time Exan       | m#Pro           | ocedure C | perator | Physician | Patient ID | Patient Name | Hospital |   |
| 2017-07-28 11:56:4 001 |                 |           |         | Dr. Ruiz  | 132141     | Adam         |          |   |
| IMAGE GALLERY          |                 |           |         |           |            |              |          |   |
|                        |                 |           |         |           |            |              |          |   |
| 🗌 img01 🗌 img02        |                 |           |         |           |            |              |          |   |
| <                      |                 |           |         |           |            |              |          | > |

| Button or indicator           | Function                                                                                                    |
|-------------------------------|----------------------------------------------------------------------------------------------------|
| <b>f</b>                      | Press to go to HOME screen.                                                                                                    |
| <u>+</u>                      | Press to export current exam report or selected exam images.                                                                                                    |
| SELECT ALL                    | Press to select all images for current exam.                                                                                                    |
| EXAM5: EXAM 02                | Press to load a different exam in the EDIT screen.                                                                                                    |
| Exam information input fields | To edit date and time, exam number,<br>procedure code, operator id, physician<br>name, patient id, patient name, and<br>hospital name values. Any changes made<br>here will be reflected in the HOME<br>screen exam information table. Note<br>that these edits are only local edits and<br>the original exam info and images can be<br>reloaded from the device by pressing the<br>keyboard shortcut "F5". |

#### 6.1. Image Annotation Tab

This is where images are annotated. Annotation include adding arrows to highlight particular features on an image. Notes can also be added to describe annotation made on the image.

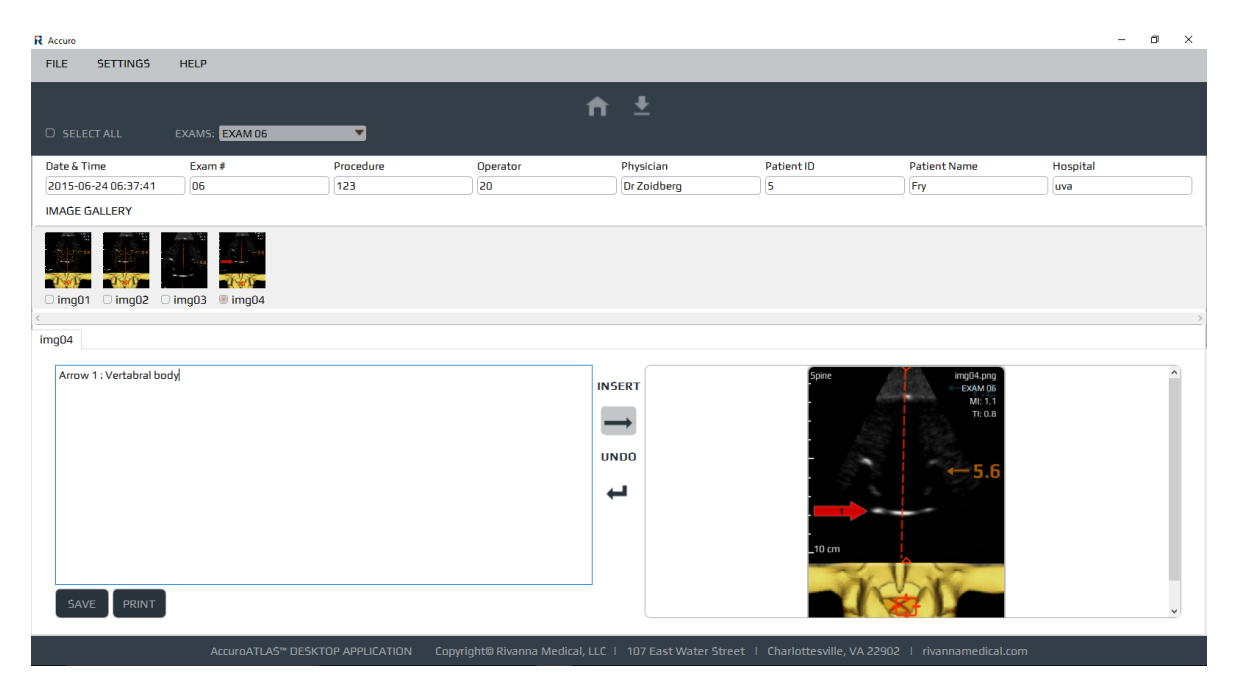

| Button or indicator | Function                                                                                                    |
|---------------------|----------------------------------------------------------------------------------------------------|
| $\rightarrow$       | Press to activate annotation arrow. Press<br>again to deactivate annotation arrow. When<br>button is activated, arrows can be added to<br>the image by a right-click mouse action on<br>the image. Arrows can be dragged by<br>clicking on the arrow face and dragging to<br>desired location on the image. Arrows can<br>also be rotated by using the rotation anchor<br>next to the arrow. Add multiple arrows by<br>repeating right-click mouse action. |
| 4                   | Press to undo all annotation for current image.                                                                                                    |
| SAVE                | Press to save annotated image. The image gallery will be updated to reflect annotated changes.                                                                                                    |
| PRINT               | Press to generate report using only images<br>in image annotation tab. To generate report<br>with all available exam images, use the<br>select all checkbox.                                                                                                    |